# **ANLEITUNG zum BEACHER / zur BEACHERIN**

- 1. Die wichtigsten Punkte um Beacher zu werden
- 2. Spieler-Account anlegen (Registrierung)
- 3. Login für die neue Saison beantragen
- 4. Aktuelles Login (dieser Saison) verloren
- 5. Lizenz beantragen
- 6. Lizenz Upgrade
- 7. Spielermenü
- 8. Turnieranmeldung
- 9. Turnierabmeldung
- 10. Erreichbarkeit des Beach-Referates

#### 1. Die wichtigsten Punkte um Beacher zu werden

- **Registrieren** in dem ein Spieler-Account angelegt wird. (siehe 2. Spieler-Account anlegen (Registrierung))
- Mit dem Login einloggen und den Steckbrief ausfüllen. (siehe 7. Spielermenü - Person)
- Mit dem Login einloggen und eine Lizenz beantragen. (siehe 3. Lizenz beantragen)

# 2. Spieler-Account anlegen (Registrierung)

- Auf der Startseite: www.volleynet.at/anmeldung rechts (Login Beachbereich) unten auf "Neu" klicken
- Nachname, Vorname, Geburtsdatum eingeben auf "weiter" klicken (bei mehreren Vornamen bitte nur einen angeben!)
- **Persönliche Daten** bekannt geben (Pflichtfelder: Geschlecht, Anschrift, Staat / PLZ Ort, Email) auf "weiter" klicken
- Email-Adresse zweimal eingeben auf "weiter" klicken
- "Registrierung erfolgreich" erscheint, auf "Fertig" klicken
- Login und Passwort werden an die angegebene Email-Adresse gesendet. (Bitte gut aufheben!)

- Die **Login-Daten** auf der Startseite: **www.volleynet.at/anmeldung** rechts (Login Beachbereich) eingeben (auf Groß- und Kleinschreibung achten! Am besten per Copy-Paste Login und Passwort eingeben.) auf "Ok" klicken
- Im Menü auf Person auf Persönliche Daten und Steckbrief klicken:

hier können/oder müssen Felder zu deiner Person ausgefüllt werden. Diese werden auf der Homepage veröffentlicht! Felder die mit \*) gekennzeichnet sind, sind Pflichtfelder, diese müssen ausgefüllt sein um sich für Turniere anmelden zu können!

### 3. Login für die neue Saison beantragen

Login (Zugangsdaten) müssen jedes Jahr neu beantragt werden!

- Auf der Startseite: www.volleynet.at/anmeldung rechts (Login Beachbereich) unten auf "Neu" klicken
- Nachname, Vorname, Geburtsdatum eingeben auf "weiter" klicken (Bei mehreren Vornamen bitte nachdenken was zuletzt angegeben wurde bzw. in der Rangliste nachschauen und so erneut eingeben!)
- Email-Adresse zweimal eingeben auf "weiter" klicken
- "Registrierung erfolgreich" erscheint, auf "Fertig" klicken
- Login und Passwort werden an die angegebene Email-Adresse gesendet. (Bitte gut aufheben!)

#### 4. Aktuelles Login (dieser Saison) verloren

- Auf der Startseite: www.volleynet.at/anmeldung rechts (Login Beachbereich) unten auf "Neu" klicken
- Nachname, Vorname, Geburtsdatum eingeben auf "weiter" klicken (Bei mehreren Vornamen bitte nachdenken was zuletzt angegeben wurde bzw. in der Rangliste nachschauen und so erneut eingeben!)
- "Registrierung erfolgreich" erscheint, auf "Fertig" klicken
- Login und Passwort werden an die ursprünglich eingetragene **Email**-Adresse gesendet. (Bitte gut aufheben!)

## 5. Lizenz beantragen

• Die Login-Daten auf der Startseite: www.volleynet.at/anmeldung rechts (Login

Beachbereich) eingeben (auf Groß- und Kleinschreibung achten! Am besten per Copy-Paste Login und

Passwort eingeben.) - auf "Ok" klicken

- Im Menü Lizenz Lizenz beantragen klicken
- Lizenzart auswählen (Arten und Beschreibung der Lizenzen: siehe Ausschreibung 8.1 Gebühren)
- Verein auswählen bei dem man Mitglied ist (der Verein wird per Email darüber informiert falls du noch kein Mitglied bei einem Verein bist, dann kannst du dich in NÖ mit Volleyballverein für NÖ -Breitensport registrieren
- Spielerverpflichtung lesen und akzeptieren
- **Einzugsermächtigung** erteilen; damit gibt der Spieler seine Einwilligung, dass die Lizenzgebühr von seinem Konto durch Lastschrift eingezogen wird. (Name des Kontoinhabers muss auch mit der entsprechenden Bankverbindung übereinstimmen. Sollte das Konto nicht

gedeckt sein, so fallen zusätzlich 10 EUR Bearbeitungsgebühr an. Es folgt ein Erinnerungsmail an die ange-

gebene Emailadresse mit der Aufforderung die Lizenzgebühr auf unser Konto einzuzahlen, eine Turnieranmeldung wird erst nach der Freischaltung (ca. 10 Tage) möglich.)

• Kontodaten angeben - auf "Speichern" klicken

#### Somit ist die Lizenz gelöst und eine Turnieranmeldung ist möglich.

(ACHTUNG: Um sich an Turnieren anmelden zu können, müssen die Pflichtfelder im Steckbrief

ausgefüllt sein! (Siehe dazu: Spielermenü - Person))

Die Lizenz wird **NICHT** unmittelbar nach dem Beantragen abgebucht! Dies kann bis zu ein paar Wochen dauern.

# 6. Lizenz Upgrade

- Die Login-Daten auf der Startseite: www.volleynet.at/anmeldung rechts (Login Beachbereich) eingeben (auf Groß- und Kleinschreibung achten! Am besten per Copy-Paste Login und Passwort eingeben.) – auf "Ok" klicken
- Im Menü Lizenz Lizenz beantragen klicken
- Lizenzart auswählen (Arten und Beschreibung der Lizenzen: siehe Ausschreibung 8.1 Gebühren)
- Spielerverpflichtung lesen und akzeptieren
- **Einzugsermächtigung** erteilen; damit gibt der Spieler seine Einwilligung, dass die Lizenzgebühr von seinem Konto durch Lastschrift eingezogen wird. (Name des Kontoinhabers muss auch mit der entsprechenden Bankverbindung übereinstimmen. Sollte das Konto nicht gedeckt sein, so fallen zusätzlich 10 EUR Bearbeitungsgebühr an. Es folgt ein Erinnerungsmail an die angegebene Emailadresse mit der Aufforderung die Lizenzgebühr auf unser Konto einzuzahlen, eine Turnieranmeldung wird erst nach der Freischaltung (ca. 10 Tage) möglich.)
- Kontodaten angeben auf "Speichern" klicken

**Kosten:** Es erfolgt eine **Aufzahlung** von der minder- zur höherwertigen Lizenz. (z.B.: € 12,50 von Turnier-Lizenz auf C-Lizenz; € 25,00 von C-Lizenz auf Herren-Lizenz)

Somit ist das Upgrade der Lizenz erfolgt und eine **Anmeldung zu** einem höherwertigen Turnier ist sofort möglich.

Die Lizenz wird **NICHT** unmittelbar nach dem Beantragen abgebucht! Dies kann bis zu ein paar Wochen dauern.

# 7. Spielermenü

- Die Login-Daten auf der Startseite: www.volleynet.at/anmeldung rechts (Login Beachbereich) eingeben (auf Groß- und Kleinschreibung achten! Am besten per Copy-Paste Login und Passwort eingeben.) – auf "Ok" klicken
- Übersicht: hier stehen Name, Geburtsdatum und die Daten der Lizenz (wurde diese noch nicht gelöst, so steht: Sie besitzen derzeit keine Lizenz!)

- Person:
  - Persönliche Daten: hier können Adress- und Kontaktdaten, sowie die Bankverbindung bearbeitet werden. Name, Geburtsdatum und Nationalität können nur vom ÖVV geändert werden
  - o **Steckbrief**: hier können bzw. müssen Felder zu deiner Person ausgefüllt

werden. Diese werden auf der Homepage veröffentlicht! Felder die mit \*) gekennzeichnet sind, sind Pflichtfelder, diese müssen

ausgefüllt sein um sich an Turniere anmelden zu können!

- Lizenz:
  - Lizenz beantragen: hier kann eine Spieler-Lizenz angefordert bzw. ein Upgrade gemacht werden
- Turnier:
  - Turnier bewerten: hier sind die Turniere an denen teilgenommen wurde aufgelistet und eine Bewertung kann durchgeführt werden Turnier anklicken – Bewertung eingeben – auf "Speichern" klicken
  - o Turnier beantragen: hier kann ein Turnier beantragt werden (siehe dazu

"Anleitung für Veranstalter" im Downloadbereich)

- **Übersicht Turniere**: hier sind alle **Turnieranforderungen** ersichtlich. Diese sind noch nicht frei geschalten.
- Abmelden: anklicken zum Ausloggen

# 8. Turnieranmeldung

- Auf der Startseite: www.volleynet.at den Punkt Beachvolleyball klicken
- Die betreffende Tour (PRO-, AMATEUR-, JUNIOR-TOUR) auswählen
- das **Turnier** an dem man teilnehmen möchte anklicken (ACHTUNG: rechts oben unter den Logos HERREN oder DAMEN auswählen)
- Bei dem Turnier auf **Anmelden** klicken
- Die Login-Daten eingeben (Am besten per Copy-Paste Login und Passwort eingeben.)
- Bei "Partner:" auf die Lupe klicken
- Fenster öffnet Nachname des gewünschten Spielpartners eingeben und "Suchen" klicken
- Spielpartner aus der Liste anklicken Fenster schließt, Partner ist eingetragen
- auf "**Anmelden**" klicken auf "Fertig" klicken

#### 9. Turnierabmeldung

- Auf der Startseite: www.volleynet.at den Punkt Beachvolleyball klicken
- Die jeweilige Tour auswählen und das betreffende **Turnier** anklicken
- Team in der **Setzliste** suchen und rechts auf "**Abmelden**" klicken
- Fenster öffnet: mit "**Ok**" bestätigen
- Die Login-Daten eingeben (auf Groß- und Kleinschreibung achten! Am

besten per Copy-Paste Login und Passwort eingeben.)

 Das abgemeldete Team ist unter der Setzliste unter "Abgemeldet/Abgelehnt" Angeführt

Eine **Abmeldung nach dem Nennschluss** ist nur noch unter gewissen Umständen (siehe Ausschreibung 9 Termine und Fristen) und über den ÖVV (per Email) möglich!

### 10. Erreichbarkeit des ÖVV-Beach-Referates

Die gesamte Beach Volleyball Ausschreibung mit allen Informationen steht unter http://www.volleynet.at/download zum Download bereit.

#### Email: info@beach-volleyball.at

Emails werden täglich abgerufen und nach Dringlichkeit bearbeitet.

Telefon: +43 664 840 51 53

Dienstzeiten werden wöchentlich aktualisiert und sind auf der Homepage unter **Verband-Kontakt** ersichtlich.

Anleitung aktualisiert durch das NÖVV-Beachreferat, 08.03.2019

m: christian.lick@noevv.at

# 8. FINANZIELLE ANGELEGENHEITEN

#### 8.1. Gebühren

Anmerkung: Die Turnier-Nenngebühren müssen vor dem ersten Spiel an den Veranstalter bezahlt werden. Ist dies nicht der Fall, ist das Team nicht Spielberechtigt.

| Spieler-Lizengebühren |                                                                      |              | EUR                          |
|-----------------------|----------------------------------------------------------------------|--------------|------------------------------|
| Lizenzart             | Berechtigt zur Teilnahme<br>an folgenden Turnieren                   | Jahreslizenz | Turnierlizenz/pro<br>Spieler |
| ÖVV Pro Lizenz        | ABV Pro Tour und ABV<br>Amateur Tour Kategorie 1                     | 40,-         | 10,-                         |
| ÖVV Amateur Lizenz    | ABV Amateur Tour<br>Kategorie 1                                      | 25,-         | 7,50,-                       |
| ÖVV Junior-Lizenz     | ABV Junior Tour, ABV Pro<br>Tour und ABV Amateur<br>Tour Kategorie 1 | 15,-         | 5,-                          |

| Turnier-Nenngebühren*        | EUR / Team                                                                                             |
|------------------------------|----------------------------------------------------------------------------------------------------|
| ABV Pro Tour                 | 35,- (Qualifikation:<br>20,- bei erfolgreicher<br>Qualifikation<br>Restbetrag von 15,-<br>zu bezahlen) |
| ABV Amateur Tour Kategorie 1 | 20,-                                                                                                   |
| ABV Junior Tour              | 10,-                                                                                                   |
| ABV Amateur Tour Kategorie 2 | keine Vorgabe                                                                                          |
| Hobby Mixed                  | 15,-                                                                                                   |

\* Das Nenngeld ist vor dem ersten Spiel des Teams beim Turnierdirektor zu bezahlen.

| Bearbeitungsgebühren für die Teilnahme an internationalen<br>Turnieren* | EUR  |
|-------------------------------------------------------------------------|------|
| Ab-/Ummeldung 14 Tage – 3 Werktage vor Turnierbeginn (12 Uhr)           | 25,- |
| Ab-/Ummeldungen ab 3 Werktage vor Turnierbeginn (12 Uhr)                | 50,- |

\*Gebühren der internationalen Verbände sind den jeweiligen Handbooks zu entnehmen und werden den Teams am Saisonende in Rechnung gestellt.